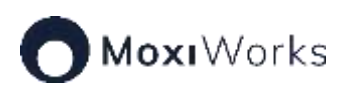

## Setup Text Notifications for New Leads and Showing Requests

MoxiWorks realizes that speed to lead is vital to increasing your sphere. To help with that, you can enable a feature in the program that whenever you receive a new lead notification, MoxiWorks will text it to your phone.

We also make it easy for you to get showing requests for your properties by text, allowing you to respond more quickly. To receive text notifications for new leads and showing requests that land in MoxiEngage, kindly follow these steps!

Log into MoxiWorks:

Click your headshot in the top-right corner and click My Account.

| Materia | mand black linebus prot manes                                                                                                    |     |                                                                                                    | ù 🖷     |   |
|---------|----------------------------------------------------------------------------------------------------|-----|----------------------------------------------------------------------------------------------------|---------|---|
|         | Good afternoon,                                                                                                    |     | 3-0-1-0                                                                                                    | 8       |   |
|         | Stag in flow<br>second second second<br>profile ( ) Specified ( ) profile ( )<br>Second second ( )<br>Second second | O C | 1770 ÷<br>4770 ÷<br>4770 ÷ | M/ Imme | 1 |
|         | Anthony Peed                                                                                                    |     |                                                                                                    | 1 mm    |   |

Choose Notifications on the left-side menu.

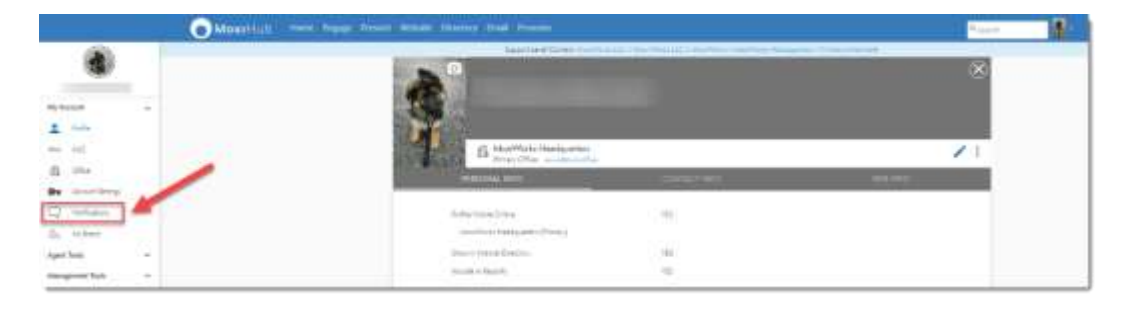

Select your mobile phone number as where you'd like to receive lead and showing request notifications, and toggle on the New Leads and Showing Requests buttons so they turn green.

| Text Notifications                                                                                                    |       |
|----------------------------------------------------------------------------------------------------|-------|
| Receive a text thessage on your phone when crucial events occur. Select a phone number and activate the elerts you with to sign up for below. Message and data rates may apply. Me par month may vary, For terms. Click Have, For privacy policy. Click Have, | sages |
| Alert Types                                                                                                    |       |
| New Leads 3<br>Showing Request 0                                                                                                    | 00    |

New leads alerts will only come from non-MoxiWorks sources like RealScout.

| The lead alerts only | come from non-MoxiWorks sources (i.e., RealScout, etc.). |
|----------------------|----------------------------------------------------------|
|                      | New Leads                                                |

Your Showing Requests are coming from a listing detail page on a MoxiWorks website. Turning this alert type off will remove the ability for a consumer to schedule a showing.

| The text is coming from a li | sting detail page on a MoxiWorks website and turning the alert type off will remove the ability for a consumer to schedule a showing. |
|------------------------------|----------------------------------------------------------------------------------------------------|
| / Brand                      | Shawing Request                                                                                                    |